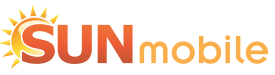

Configura il tuo smartphone per navigare. Segui le istruzioni che trovi in questo documento e abilita il tuo dispositivo alla navigazione sul web.

## **Configurazione Internet per Android**

Per configurare correttamente il parametro APN sul tuo smartphone Android visita la pagina http://www.sunmobile.it/internet o inserisci i dati che trovi nella tabella.

| Name                | Internet             |  |  |
|---------------------|----------------------|--|--|
| APN                 | internet.btitalia.it |  |  |
| Proxy               | <not set=""></not>   |  |  |
| Port                | <not set=""></not>   |  |  |
| User name           | <not set=""></not>   |  |  |
| Password            | <not set=""></not>   |  |  |
| Server              | <not set=""></not>   |  |  |
| MMSC                | <not set=""></not>   |  |  |
| MMS proxy           | <not set=""></not>   |  |  |
| MMS port            | <not set=""></not>   |  |  |
| Mobile country code | <not set=""></not>   |  |  |
| Mobile network code | <not set=""></not>   |  |  |
| Authentication type | <not set=""></not>   |  |  |
| APN type            | default              |  |  |

## **Configurazione Internet per iOS**

Per configurare correttamente il parametro APN sul tuo iPhone e abilitare la connessione a internet con SunMobile basta seguire le istruzioni presenti in basso.

- 1. Dalla schermata Home selezionare l'icona Impostazioni.
- 2. Selezionare la voce Cellulare.
- **3.** Scorrere e aprire la voce Rete dati cellulare.
- 4. Nella voce Apn inserire internet.btitalia.it e lasciare vuoti gli alti campi.
- **5.** Premere il tasto Home del tuo iPhone.
- 6. Terminata questa procedura potrai da subito navigare con la tua sim Sun mobile.

| •∞∞ SUNMOBILE ବ 62% 💶 +<br>Impostazioni |             | •••∞ SUNMOBILE                                                                                                    |                                                                            | Cellulare     Dati cellulare   |  |
|-----------------------------------------|-------------|----------------------------------------------------------------------------------------------------|----------------------------------------------------------------------------|--------------------------------|--|
| ≻ Uso in aereo                          | $\bigcirc$  | Dati cellulare                                                                                                    |                                                                            | DATI CELLULARE                 |  |
| ᅙ Wi-Fi                                 | >           | Voce e dati                                                                                                    | 3G >                                                                       | APN                            |  |
| Bluetooth                               | No >        | Roaming dati                                                                                                    |                                                                            |                                |  |
| W Cellulare                             | >           | Disattiva i dati cellulare per limitare tutti i dati al Wi-Fi,<br>incluse e-mail, navigazione web e notifiche push. |                                                                            | Password                       |  |
| Hotspot personale                       | No >        |                                                                                                    |                                                                            | CONFIGURAZIONE LTE (OPZIONALE) |  |
| Gestore                                 | SUNMOBILE > | Internet UE                                                                                                    | $\bigcirc$                                                                 | APN                            |  |
|                                         |             | Richiede un abbonamento Interne<br>questa opzione è legata a un abbo                                                | t UE. L'attivazione di<br>onamento Internet UE<br>ue e l'invio di e-mail e | Nome utente                    |  |
| B Notifiche                             | >           | altri servizi durante il roaming.                                                                                   |                                                                            | Password                       |  |
| Centro di Controllo                     | >           |                                                                                                    |                                                                            | MMS                            |  |
| <ul> <li>Non disturbare</li> </ul>      | >           | Rete dati cellulare                                                                                                 | >                                                                          | APN                            |  |
|                                         |             |                                                                                                    |                                                                            | Nome utente                    |  |
| 🛇 Generali                              | >           | Hotspot personale                                                                                                   | Spento >                                                                   | Password                       |  |
| AA Schermo e luminosità                 | >           | DURATA CHIAMATE                                                                                                    |                                                                            | MMSC                           |  |

La guida appena elencata può essere adoperata per configurare la navigazione a internet su iPhone 6s e modelli precedenti.